# J-TEC'H DIG'ITAL

# USER MANUAL

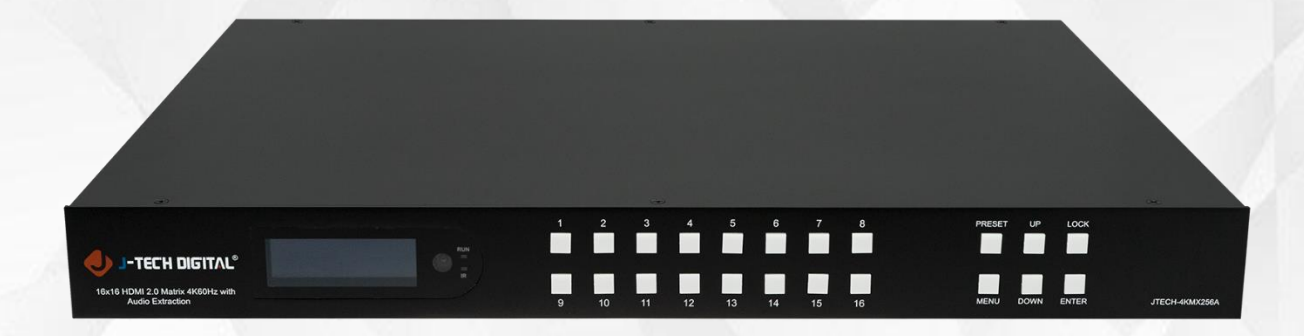

# 4K60HZ 16X16 HDMI MATRIX WITH AUDIO EXTRACTION

JTD-2956 | JTECH-4KMX256A

J-TECH DIGITAL INC. 9807 EMILY LANE STAFFORD, TX 77477 TEL: 1-888-610-2818 E-MAIL: SUPPORT@JTECHDIGITAL.COM

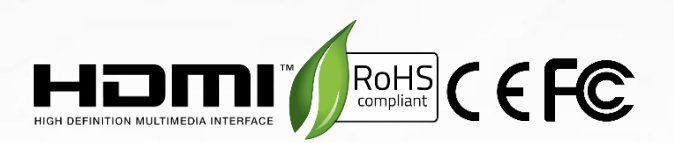

Thank you for purchasing this product. For optimum performance and safety, please read these instructions carefully before connecting, operating or adjusting this product. Please keep this manual for future reference.

### SURGE PROTECTION DEVICE RECOMMENDED

This product contains sensitive electrical components that may be damaged by electrical spikes, surges, electric shock, lightning strikes, etc. Use of surge protection systems is highly recommended in order to protect and extend the life of your equipment.

2

# **Table of Contents**

| 1. Features                             | 5    |
|-----------------------------------------|------|
| 2. Package Contents                     | 5    |
| 3. Specifications                       | 5    |
| 4. Panel Descriptions                   | 8    |
| 5. Wiring Diagram                       | 9    |
| 6. Input / Output Channel Key Operation | 9    |
| 7. Video Switching Operation            | . 10 |
| 7.1 Video Switch                        | 10   |
| 7.2 Video Control                       | 11   |
| 8. Remote Control Description           | . 20 |
| 9. RS232 Command Control                | . 21 |
| 10. Web Control                         | . 23 |
| 10.1 Enter Web and Control              | 25   |
| 10.2 Status Interface                   | 26   |
| 10.3 Input Interface                    | 26   |
| 10.4 Output Interface                   | 27   |
| 10.5 Matrix Interface                   | 29   |
| 10.6 Preset Interface                   | 29   |
| 10.7 System Interface                   | 30   |
| 11. Firmware Upgrade                    | . 30 |
| 12. Maintenance                         | . 32 |
| 13. Warranty                            | . 32 |

| 14. Mail-In Service                        | 33 |
|--------------------------------------------|----|
| 15. Limited Warranty Limits and Exclusions | 33 |

# 1. Features

- 16 x HDMI 2.0 input and 16 x HDMI 2.0 output
- HDMI 2.0 version support 4K@60Hz YUV4:4:4, 18Gbps, Deep color 8bit
- HDCP 2.2/1.4 compliant (follow input)
- Dolby Vision, HDR, HDR10
- Audio format LPCM up to 7.1, Dolby Atmos and DTS-X Atmos, 192KHz
- 16 x Analog Audio Matrix (3pin phoenix port)
- Supports Audio Return Channel (ARC)
- Control via panel buttons with LCD, IR Remote control, RS232 Control, TCP/IP Control
- Supports 4K downscale to 1080p
- Smart EDID management
- DC 24V / 4A Power input
- Firmware updating through RS-232 port

# 2. Package Contents

- 1 x Main Unit (HDMI Matrix)
- 1 x DC 24V / 4A power adapter
- 1 x Remote control
- 1 x IR receiver cables
- 1 x CD for user manual & command list
- 17 x 3-Pin Phoenix terminal plug
- 1U rack design metal case with 2 mounting ears
- 1 x USB 2.0 to RS232 upgrade cable

# 3. Specifications

| Operating Temperature Range | -5 to +40°C (23 to +104 °F)    |
|-----------------------------|--------------------------------|
| Storage Temperature Range   | -10 to +60°C (-14 to +140 °F)  |
| Operating Humidity Range    | 5 to 90 % RH (no condensation) |
| Input Video Signal          | 0.5-1.0 volts p-p              |

| Input DDC Signal       | 5 volts p-p (TTL)                             |
|------------------------|-----------------------------------------------|
| Bandwidth              | 18G                                           |
|                        | 4K@60Hz, YUV4:4:4 8bit                        |
| Video Format Supported | 4k@30Hz / 1080P / 1080i / 720P / 576P / 480P  |
|                        | /576i/ 480i                                   |
| HDCP Compliant         | HDCP 2.2 and HDCP 1.4                         |
| Output Video           | HDMI 2.0                                      |
| Audio Format Supported | LPCM up to 7.1, Dolby Atmos and DTS-X Atmos   |
| Power Consumption      | 80watts (Max.)                                |
| Dimensions             | L438 x W334 x H44 mm / 17.2 x 13 x 1.7 inches |
| Mass (Main Unit)       | 5.38 KG / 11.86lbs                            |

### **VESA Resolution List**

| Rate | Resolution | Supporte     | Mark |
|------|------------|--------------|------|
|      |            | d            |      |
|      | 640×480    | $\checkmark$ |      |
|      | 800×600    | $\checkmark$ |      |
|      | 1024×768   | $\checkmark$ |      |
| 60Hz | 1280×768   | $\checkmark$ |      |
|      | 1280×1024  | $\checkmark$ |      |
|      | 1600×1200  | $\checkmark$ |      |
|      | 1400×1050  | $\checkmark$ |      |

| 1920×1080 | $\checkmark$ |  |
|-----------|--------------|--|
| 1280×720  | $\checkmark$ |  |
| 1360×768  | $\checkmark$ |  |
| 1920×1200 | $\checkmark$ |  |

### **Testing Resolution List**

| Rate             | I/P | Resolution                 | Supporte<br>d | Mark |
|------------------|-----|----------------------------|---------------|------|
|                  | I   | 576i                       | ×             |      |
| 50Hz             | Р   | 576P                       | $\checkmark$  |      |
| 00112            | Р   | 720P / 1080P / 4K2K        | $\checkmark$  |      |
|                  | I   | 480i/1080i                 | $\checkmark$  |      |
| 60Hz<br>/59.94Hz | Ρ   | 480P / 720P / 1080P / 4K2K | $\checkmark$  |      |
| 30/29.97Hz       | Р   | 720P / 1080P / 4K2K        | $\checkmark$  |      |
| 24Hz             | Р   | 1080P / 4K2K               | $\checkmark$  |      |
| 25Hz             | Ρ   | 720P / 1080P / 4K2K        | $\checkmark$  |      |

ſ

# 4. Panel Descriptions

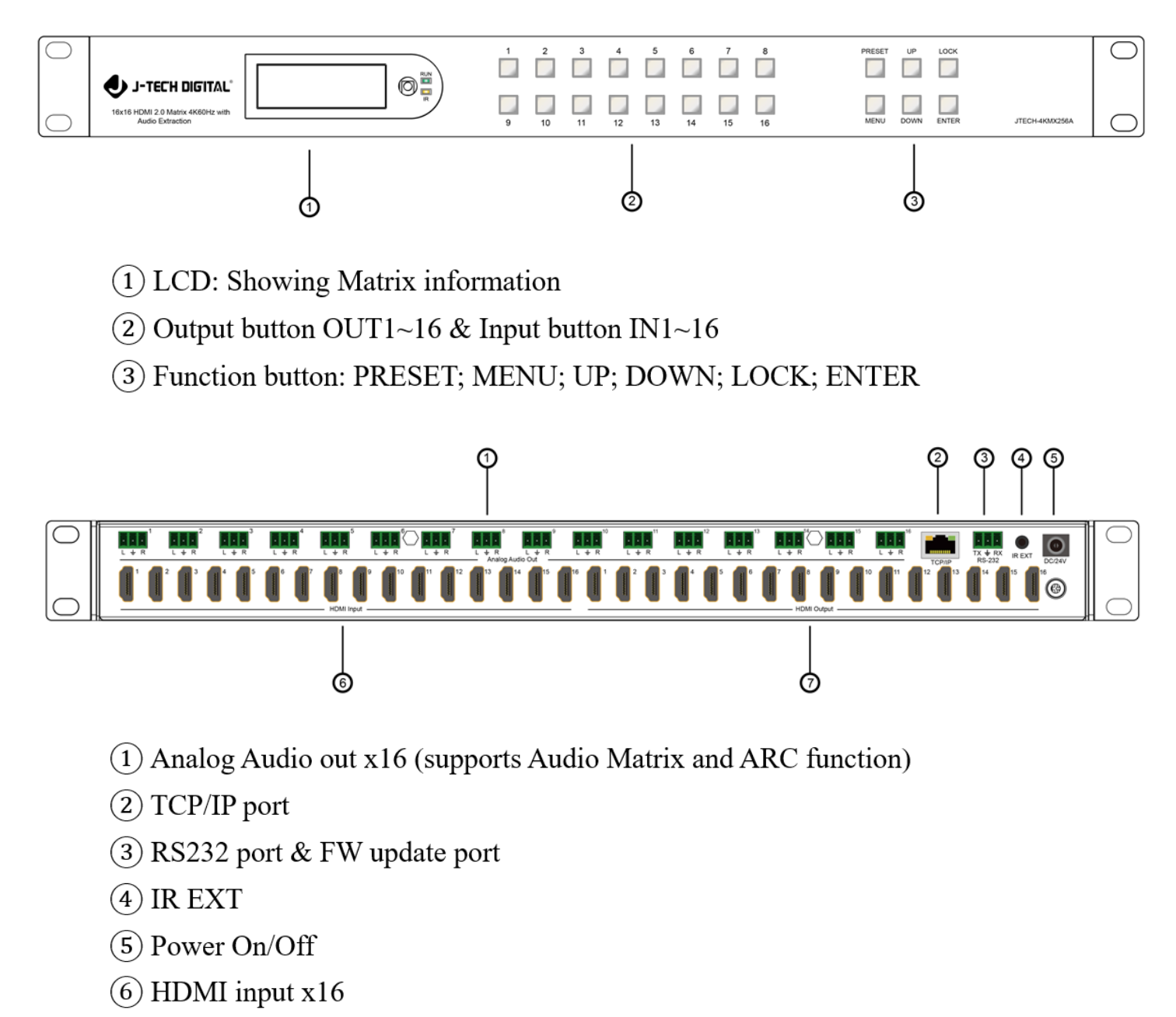

(7) HDMI output x16

8

# 5. Wiring Diagram

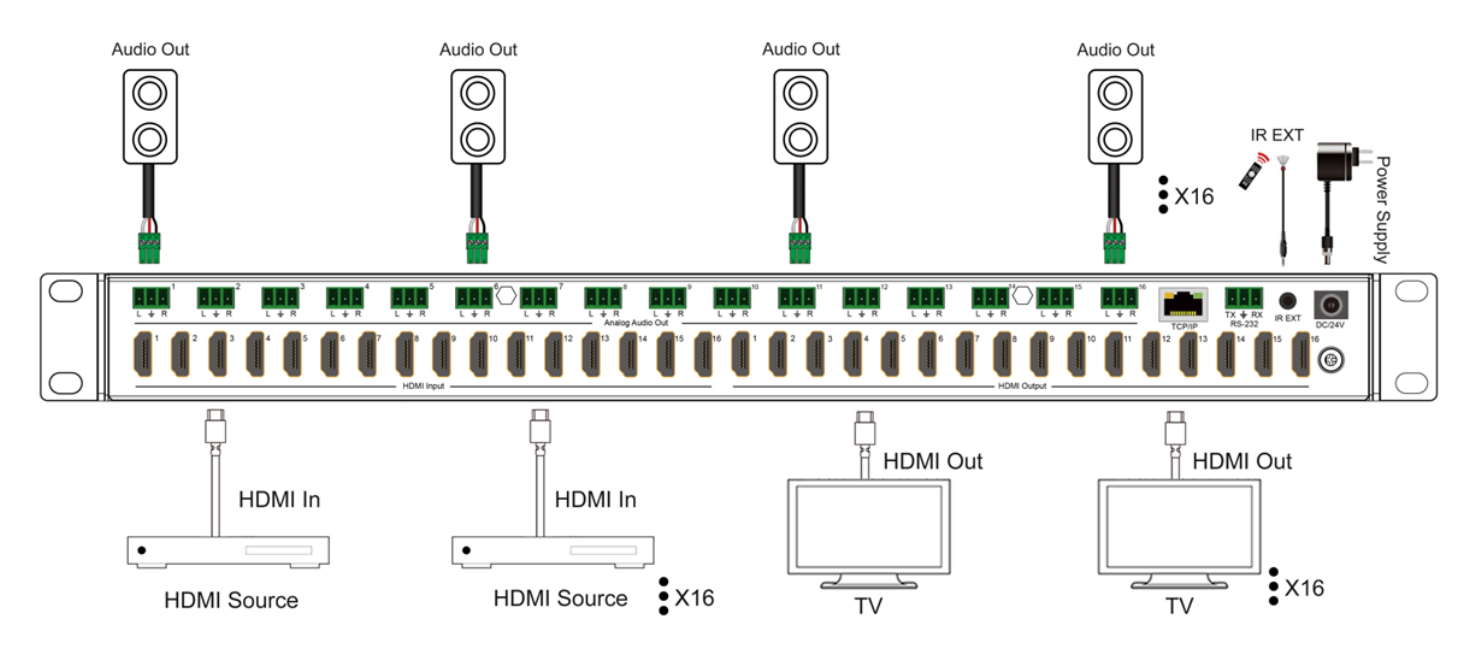

# 6. Input / Output Channel Key Operation

| Channel                   | Button method                                                                                                    |
|---------------------------|----------------------------------------------------------------------------------------------------|
| Any Key                   | The first operation of the button can wake up the screen and do the command                                                                                                    |
| Output 1-16<br>Input 1-16 | <ul> <li>1: By using UP / DOWN Button to select Output or Input channel</li> <li>2: Directly press the number key, such as the output channel 5, press button "5" and press it again to cancel the selection;</li> <li>Long press output to select all channels, and long press again to cancel</li> <li>3: Directly press the number key, such as input channel 1, and select "1" to press (only when the output port is selected, the input channel number will be valid)</li> <li>Long press means all outputs select current input</li> </ul> |
| PRESET                    | Shortcut key for calling the preset                                                                                                    |

| MENU  | Function Button; Short press to enter the function option or back to previous option          |
|-------|-----------------------------------------------------------------------------------------------|
| ENTER | Confirm Button: enter function selection mode                                                 |
| UP    | Button for UP option                                                                          |
| DOWN  | Button for NEXT option                                                                        |
| LOCK  | Long press to LOCK (button blue light on), Long press again to UNLOCK (button blue light off) |

# 7. Video Switching Operation

### 7.1 Video Switch

The signal switch includes 16 free switching channels, which can be configured as input/output according to the requirements, forming a matrix of  $1 \times 16 \sim 16 \times 1$ , which can switch any input signal to 1 channel output or all channel output.

The specific operation as follows:

| Output | 1 | 2  | 3  | 4  | 5  | 6  | 7  | 8  |
|--------|---|----|----|----|----|----|----|----|
| Input  | 1 | 2  | 3  | 4  | 5  | 6  | 7  | 8  |
| Output | 9 | 10 | 11 | 12 | 13 | 14 | 15 | 16 |
| Input  | 9 | 10 | 11 | 12 | 13 | 14 | 15 | 16 |

Switching the input to the output:

Operation format: "output channel" + "input channel"

For Example: Output port 1 switch to input 5

Operation: Press OUT number "1" + Button "DOWN" + IN number "5" to complete the switch.

### 7.2 Video Control

The Main interface has five sub menus:

### 1. Output Settings:

Includes 17 sub menus (Output 1~16, All). Each sub menu has Video and Audio options.

Video supports switching the channels and turning video signals on/off.

| Main > |       |         |   |
|--------|-------|---------|---|
| 1/5    |       | 1/17    |   |
| Output | >     | Output1 | > |
| Input  | >     | Output2 | > |
| Preset | >     | Output3 | > |
| Config | >     | Output4 | > |
| Info   | >     | Output5 | > |
|        |       |         |   |
|        |       |         |   |
|        | 0.1.1 |         |   |

| Main > O  | utput > |
|-----------|---------|
|           |         |
| 1/17      | 1/2     |
| Output1   | > Video |
| Output2   | > Audio |
| Output3   | >       |
| Output4   | >       |
| Output5   | >       |
| · · · · · |         |

| Main >                 | Output > | Output 1                                               | >Video | > |
|------------------------|----------|--------------------------------------------------------|--------|---|
| 1/2<br>Source<br>Onoff | >        | 1/16<br>Input1<br>Input2<br>Input3<br>Input4<br>Input5 | @      |   |

| viain > Out | put > Outpu     |   |  |
|-------------|-----------------|---|--|
| 2/2         | 2/2             |   |  |
| Source      | <u>&gt;</u> Off |   |  |
| Onoff       | > On            | @ |  |
|             |                 |   |  |
|             |                 |   |  |
|             |                 |   |  |

Audio supports turn on/off HDMI, Analog, ARC, and Source switching.

| Main > Outpu                          | ıt > Output                    | t1 >Audio > |
|---------------------------------------|--------------------------------|-------------|
| 1/4<br>HDMI<br>SPDIF<br>ARC<br>Source | 2/2<br>> Off<br>> On<br>><br>> | @           |
| Main > Outpu                          | ut > Output                    | t1 >Audio > |
| 2/4                                   | 2/2                            |             |
| HDMI<br>SPDIF<br>ARC                  | > Off<br>> On<br>>             | @           |

ARC function by default is Off.

After turning it On, connect HDMI Outputs to TV's ARC port, TV's audio will be return to the corresponding analog output port.

For example: Output 1 connect to the TV's ARC port >> Back to the analog 1.

| Main                 | > Output | >   | Output 1         | >Audio | > |
|----------------------|----------|-----|------------------|--------|---|
| 3/4<br>HDMI<br>SPDII | F        | > > | 1/2<br>Off<br>On | @      |   |
| ARC<br>Sourc         | e        | >   |                  |        |   |
|                      |          |     |                  |        |   |

### Audio Matrix

Auto HDMI means Output's audio follows with the Input. Supports to select other input's audio.

| >>Aud      | lio > Source > ANALOG >                                            |  |
|------------|--------------------------------------------------------------------|--|
| 1/1<br>DEC | 17/17<br>> Input13<br>Input14<br>Input15<br>Input16<br>Auto HDMI @ |  |

### 2. Input Settings

Includes 17 sub menus (Output 1~16, All). Each sub menu has Video and EDID options.

Video supports turning on/off the video signals, and won't affect the audio extraction.

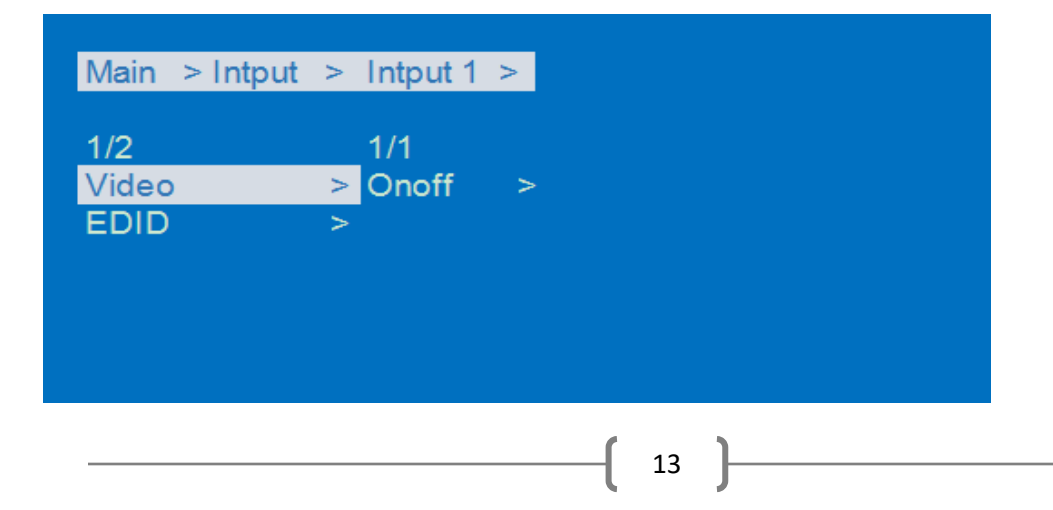

| Default-1 | 4096x2160P@60Hz 444 | Default- | 4096x2160P@60Hz 420  |
|-----------|---------------------|----------|----------------------|
|           | LPCM2.0             | 2        | LPCM2.0              |
| Default-3 | 4096x2160P@30Hz 444 | Default- | 1920x1080P@120Hz 444 |
|           | LPCM2.0             | 4        | LPCM2.0              |

EDID includes 4 x Default, 4 x User, 16 x Copy Output options.

| Main > Intput<br>2/2<br>Video<br>EDID                                            | <ul> <li>Intput 1 &gt;</li> <li>1/24</li> <li>Default1 @</li> <li>Default2</li> <li>Default3</li> <li>Default4</li> <li>User1</li> </ul> |  |
|----------------------------------------------------------------------------------|----------------------------------------------------------------------------------------------------|--|
| Main > Intput<br>1/24<br>Default1 @<br>Default2<br>Default3<br>Default4<br>User1 | Intput 1 > EDID > Name : JTD1234 FMT. : 4096x2160P60 Color : 444 HLG Audio : LPCM-2 192K                                                 |  |

### 3. Preset Settings

Includes Clear, Save, Call options. There are a total of 8 preset support options.

| Main > Prese                                                       | t >                    |
|--------------------------------------------------------------------|------------------------|
| 1/3<br>Clear<br>Save<br>Call                                       | 1/1<br>> Preset ><br>> |
|                                                                    |                        |
| Main > Prese                                                       | t > Save > Preset >    |
| 1/9<br>Preset 1 (@<br>Preset 2<br>Preset 3<br>Preset 4<br>Preset 5 | 2                      |

### 4. Config Settings:

Includes Network, RS-232, User EDID, System options.

| Main > Conf | ig > |         |   |
|-------------|------|---------|---|
| 1/4         |      | 1/6     |   |
| Network     | >    | DHCP    | > |
| RS-232      | >    | IP      | > |
| User EDID   | >    | MASK    | > |
| System      | >    | Gateway | > |
|             |      | Port    | > |
|             |      |         |   |

# Main > Config > Network > DHCP >

| 1/2 |        |   |                |
|-----|--------|---|----------------|
| No  | ② DHCP | : | Off            |
| Yes | IP     | : | 192.168.1.168  |
|     | MASK   | : | 255.255.255.0  |
|     | GW     | : | 192.168.1.1    |
|     | MAC    | : | 4658-4E9E-E0F3 |

| >>Network > IF | ) > F | Part 4 > | • |                |
|----------------|-------|----------|---|----------------|
|                |       |          |   |                |
| 169/256        |       |          |   |                |
| 164            |       | DHCP     |   | Off            |
| 165            |       | IP       |   | 192.168.1.168  |
| 166            |       | MASK     |   | 255.255.255.0  |
| 167            |       | GW       |   | 192.168.1.1    |
| 168            | 0     | MAC      |   | 4658-4E9E-E0E3 |

| >>Network > I | Port > TCP > |                |
|---------------|--------------|----------------|
|               |              |                |
| 5000/65534    |              |                |
| 4996          | DHCP :       | Off            |
| 4997          | IP ÷         | 192.168.1.168  |
| 4998          | MASK :       | 255.255.255.0  |
| 4999          | GW :         | 192.168.1.1    |
| 5000          | @ MAC :      | 4658-4E9E-E0F3 |

| Main >                                 | Config | > | RS-232 | > E | Baud > |
|----------------------------------------|--------|---|--------|-----|--------|
| 6/6<br>9600<br>19200<br>38400<br>57600 |        |   |        |     |        |
| 115200                                 |        | @ |        |     |        |
|                                        |        |   |        |     |        |

| Main > Config >     | User EDID > User 1 > |
|---------------------|----------------------|
| 1/21                |                      |
| Default1 @          |                      |
| Default3            | Color : 444 HLG      |
| Default4<br>Output1 | Audio : LPCM-2 192K  |

| 1/3     |   | 1/2 |   |
|---------|---|-----|---|
| Reboot  | > | No  | @ |
| Power   | > | Yes |   |
| Factory | > |     |   |

| Main > Config >        | System         | > Power > |
|------------------------|----------------|-----------|
| 1/3<br>Timed Off >     | 16/16<br>1 D   |           |
| Timed On ><br>Auto SI> | 2 D<br>3 D     |           |
|                        | 7 D<br>Endless | @         |

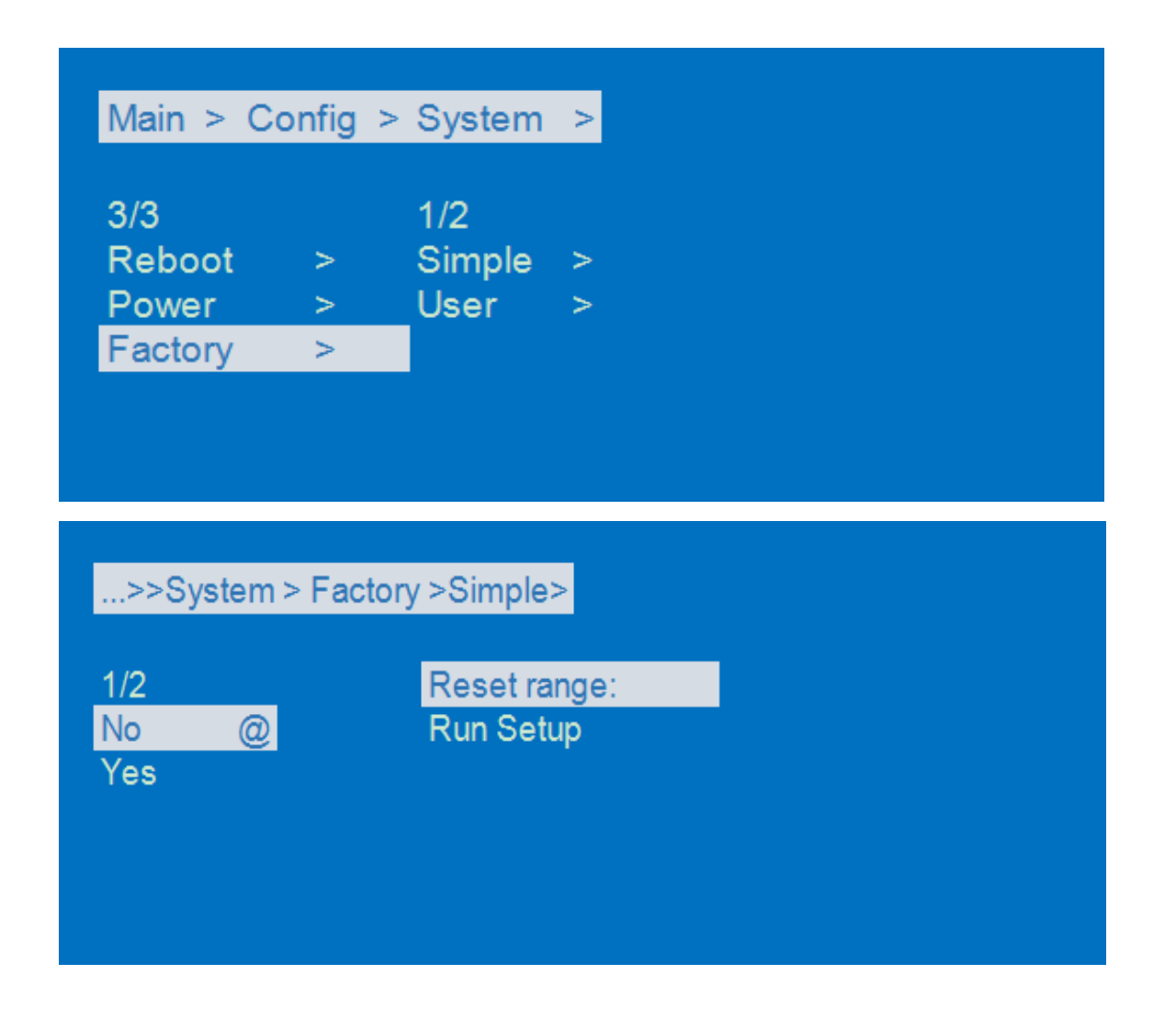

\*Factory simple: restore running info. (Includes video, audio, EDID, setup).

\*Factory All: reset all default setup functions.

### 5. Info Settings:

Includes Input, Output, System, LOG options.

Input: Shows connection status, input resolution, deep color, audio format and HDCP version etc.

Output: Shows TV info.

System: Shows the device info, versions, network.

| Main > |   |        |   |  |
|--------|---|--------|---|--|
| 5/5    |   | 1/4    |   |  |
| Output | > | Input  | > |  |
| Input  | > | Output | > |  |
| Preset | > | System | > |  |
| Config | > | LÖG    | > |  |
| Info   | > |        |   |  |
|        |   |        |   |  |
|        |   |        |   |  |

LOG: Shows products common information like running time, booting times etc.

| 1/16<br>Input 1 Link : Unconnect<br>Input 2<br>Input 3<br>Input 4<br>Input 5 | Main > Info : | Input  | >         |
|------------------------------------------------------------------------------|---------------|--------|-----------|
| Input 1 Link : Unconnect<br>Input 2<br>Input 3<br>Input 4<br>Input 5         | 1/16          |        |           |
| Input 2<br>Input 3<br>Input 4<br>Input 5                                     | Input 1       | Link : | Unconnect |
| Input 3<br>Input 4<br>Input 5                                                | Input 2       |        |           |
| Input 4<br>Input 5                                                           | Input 3       |        |           |
| Input 5                                                                      | Input 4       |        |           |
|                                                                              | Input 5       |        |           |

| 1/3<br>Device CO. : JTD<br>Versions Type : JTD2 |
|-------------------------------------------------|
| Device CO. : JTD<br>Versions Type : JTD29       |
| Versions Type : JTD29                           |
|                                                 |

| Main > Info > | LOG >  |             |
|---------------|--------|-------------|
| 1/1           |        |             |
| Common        | Time : | 1D 06:32:02 |
|               | Boot : | 52          |
|               | EXE :  | 6912        |
|               | ERR :  | 0           |
|               | TMP :  | 52 °C       |

# 8. Remote Control Description

- (1) Standby Mode
- (2) Lock or Unlock the Panel Button
- ③ Choose output from 1-16
- (4) Choose input from 1-16
- (5) Menu (back to previous option) button
- 6 UP button
- ⑦ Down button
- 8 Enter button

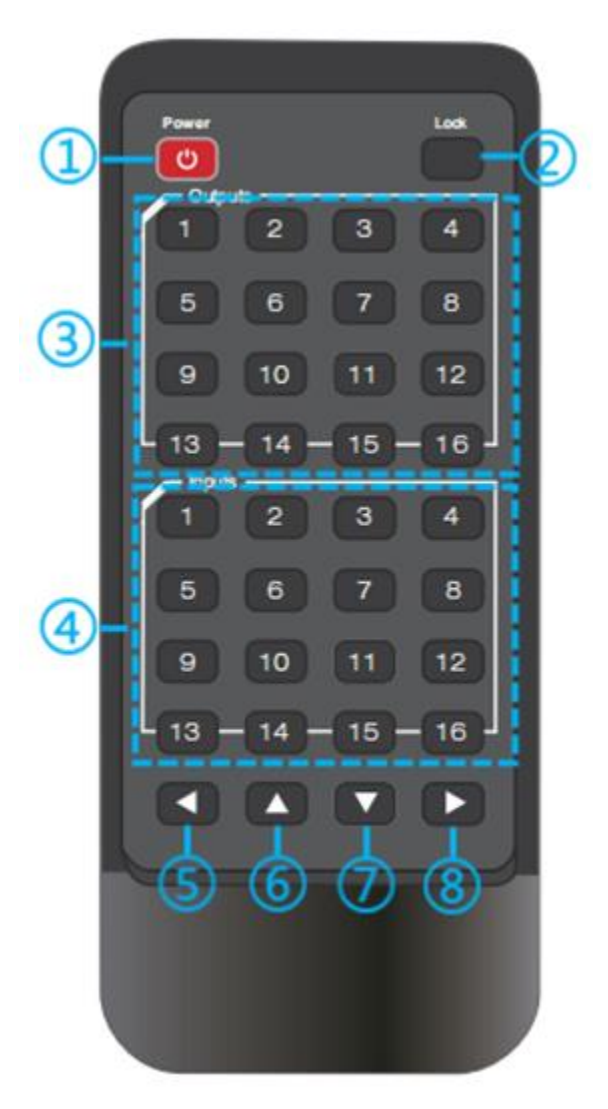

# 9. RS232 Command Control

| Default IP Address | 192.168.1.168 |
|--------------------|---------------|
| TCP Port           | 5000          |
| UDP Port           | 5001          |
| Telnet Port        | 23            |
| Baud Rate          | 115200        |

Control software operation:

The serial control software is illustrated with SSCOM32 as an example.

Basic Settings:

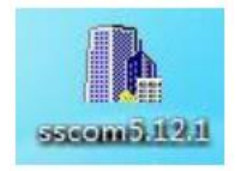

Double-click the software in the installation package to run specifically and install the RS232 software on the computer.

Enter the main interface of the software.

In the parameter config. area, select the serial port number that the serial line connects to the PC

Baud rate: 115200 (default)

Data location: 8.

Stop bit: 1

Check bit: no

You can input commands in the command input area to control the local or remote receiver, such as changing IP address to be 192.168.1.168:

Command is: #network ip=192.168.1.168

Instructions:

1. All commands start from "#", command head "%c": "d" parameters, "l" lock,

"s" save.

2. The "\_" in the commands cannot omit. Parameter: %d: 0 means ALL.1-x means specified output (1~16).

3. Command head & Parameter1 & Parameter2... need to add one "SPACE".

The following table is only an example. Please refer to the list of instructions.

| Instruction  | instruction | narameter 1 | narameter 2 | narameter 3 |
|--------------|-------------|-------------|-------------|-------------|
| description  | mandenom    | parameter i | parameter z | parameter 5 |
| Video switch | #video_%c   | out%d       | in%d        | matrix=%d   |
| Audio Mode   | toudio %    | in 0/ d     | 1           | ono=%d      |
| Switch       | #audio_%c   | III %d      | 7           | enc-%d      |
| EDID         | #EDID_%c    | ln%d        | cfg=%d      | 1           |

Please refer to the " Command list" for details.

Example: ALL output switches to input 4.

Operation format: #video\_d out0 matrix=4

Supports multi-Outputs selecting, such as: #video\_d out3,2,1 source=3

### **TCP/UDP Control**

- ① Commands are the same as the RS232 commands
- ② TCP supports command feedback, UDP only for sending commands, no data feedback
- ③ Can't support PUTTY type's tools

### **Telnet Control**

- ① "window"+ "R" typing"cmd"+ "Enter"
- ② Typing: Telnet 192.168.1.168 (According to the correct IP address) + "Enter"
- ③ User: admin; Password: admin
- ④ Command: #cmd to get the command list

| ip=%d.%d.%d<br>mask=%d.%d.%d<br>gw=%d.%d.%d<br>port_tcp=%d<br>port_udp=%d<br>device=%15T |
|------------------------------------------------------------------------------------------|
| #menu<br>call=%16,d<br>cmd=%c%d<br>time_to_main=%d<br>select_run=%d                      |
| #account<br>login<br>register%d<br>id=%15t<br>psd=%15t                                   |
| #uart<br>baud=%d                                                                         |
| #lcd<br>b1_1v=%d<br>b1_cnt=%d                                                            |
| #factory<br>lv=%d                                                                        |

### 10. Web Control

1). Connect the Ethernet port of matrix to the Ethernet port on PC by a crossover cable with RJ45 connectors.

- 2). Configure your PC as follows:
- ① Click Start > Control Panel > Network and Sharing Center.

- ② Click Change Adapter Settings.
- Highlight the network adapter you want to use to connect to the device and click
   Change settings of this connection.
- 3). The local Area commotion properties window for Network selection appears as below:
- 4). Click the Highlight Internet Protocol Version 4 (TCP/IPv4).
- 5). Click Properties.
- 6). Select **Use the following IP Address** for static IP addressing and fill in the details.

For TCP/IPv4 you can use any IP address in the range 192.168.1.1 to 192.168.1.255 (excluding 192.168.1.168).

- 7). Click OK.
- 8). Click Close.

| Stating                                                                                                    | General                                                                                                    |                                                                                 |
|----------------------------------------------------------------------------------------------------|----------------------------------------------------------------------------------------------------|---------------------------------------------------------------------------------|
| Connect using:<br>Intel(R) 82579V Gigabit Network Connection                                                                                                    | You can get IP settings assigned<br>this capability. Otherwise, you ne<br>for the appropriate IP settings. | automatically if your network supports<br>eed to ask your network administrator |
| Configure                                                                                                    | Obtain an IP address autom                                                                                 | natically                                                                       |
| Client for Microsoft Networks                                                                                                    | Use the following IF address                                                                               | s:                                                                              |
| Microsoft Network Monitor 3 Driver                                                                                                    | IP address:                                                                                                | 192.168.1.2                                                                     |
| QoS Packet Scheduler                                                                                                    | Subnet mask:                                                                                               | 255.255.255.0                                                                   |
| File and Printer Sharing for Microsoft Networks  File and Printer Sharing for Microsoft Networks  File and Printer And Printer 4 (TCP/IPv6)  File And Printer And Printer 4 (TCP/IPv4)  File And Printer And Printer 4 (TCP/IPv4)  File And Printer And Printer A | Default gateway:                                                                                           | I                                                                               |
| Link-Layer Topology Discovery Responder      Link-Layer Topology Discovery Responder                                                                                                    | Obtain DNS server address                                                                                  | automatically                                                                   |
| Install Uninstall Presenting                                                                                                    | Ose the following DNS server                                                                               | er acoresses:                                                                   |
| Deservation                                                                                                    | Preferred DNS server:                                                                                      |                                                                                 |
| TCP/IP version 6. The latest version of the internet protocol                                                                                                    | Alternate DNS server:                                                                                      | 1 1 1 1                                                                         |
| that provides communication across diverse interconnected networks.                                                                                                    | Valida:e settings upon exit                                                                                | Advanced                                                                        |

### 10.1 Enter Web and Control

Enter the default IP address of the matrix: 192.168.1.168

Account: admin

Password: admin

(If you forgot the account information, send command: #factory root=8 to restore back to the default account information)

|         | - LOG IN |  |
|---------|----------|--|
| 🍰 admin |          |  |
| ۰۰۰۰ ۹  |          |  |
|         | Log in   |  |
|         |          |  |

### 10.2 Status Interface

### Input Info & Output Info & Device Info:

|                                                                                                    | Conne                                     | cted                                                                                        | cted Resolution | cted Resolution Color                     |
|----------------------------------------------------------------------------------------------------|-------------------------------------------|---------------------------------------------------------------------------------------------|-----------------|-------------------------------------------|
| Inl                                                                                                    | ×                                         |                                                                                             | ×               | x x                                       |
| In2                                                                                                    | ×                                         |                                                                                             | ×               | × ×                                       |
| InB                                                                                                    | ×                                         |                                                                                             | ×               | х х                                       |
| In4                                                                                                    | ×                                         |                                                                                             | ×               | x x                                       |
| In 5                                                                                                    | ×                                         |                                                                                             | ×               | ×××                                       |
| In6                                                                                                    | ×                                         | ,                                                                                           | ĸ               | x x                                       |
| In7                                                                                                    | ×                                         | ×                                                                                           |                 | ×                                         |
| In8                                                                                                    | ×                                         | ×                                                                                           |                 | ×                                         |
| In9                                                                                                    | ×                                         | ×                                                                                           |                 | ×                                         |
| In10                                                                                                    | ×                                         | ×                                                                                           |                 | ×                                         |
| In11                                                                                                    | ×                                         | ×                                                                                           |                 | ×                                         |
| In12                                                                                                    | ×                                         | ×                                                                                           |                 | ×                                         |
| In12                                                                                                    |                                           | ×                                                                                           |                 | ×                                         |
| 1111                                                                                                    | - Î                                       | Ĵ                                                                                           |                 | Ĵ                                         |
| 1114                                                                                                    | - î                                       |                                                                                             |                 |                                           |
| Inis                                                                                                    | ×                                         | ×                                                                                           |                 | ×                                         |
| In16                                                                                                    | ×                                         | ×                                                                                           |                 | ×                                         |
| Output ED                                                                                                    | ID Info                                   |                                                                                             |                 |                                           |
|                                                                                                    | Connected                                 | Resolution                                                                                  |                 | Color                                     |
|                                                                                                    |                                           |                                                                                             |                 |                                           |
| Out1                                                                                                    | ×                                         | ×                                                                                           |                 | ×                                         |
| Out1<br>Out2                                                                                                    | ×                                         | ×                                                                                           |                 | ×                                         |
| Out1<br>Out2<br>Out3                                                                                                    | ×××××××××××××××××××××××××××××××××××××××   | ×××××××××××××××××××××××××××××××××××××××                                                     |                 | ×××××××××××××××××××××××××××××××××××××××   |
| Out1<br>Out2<br>Out3<br>Out4                                                                                                    | ×<br>×<br>×                               | ×××××××××××××××××××××××××××××××××××××××                                                     |                 | × × × ×                                   |
| Out1<br>Out2<br>Out3<br>Out4<br>Out5                                                                                                    | ×<br>×<br>×<br>×                          | ×<br>×<br>×<br>×                                                                            |                 | x<br>x<br>x<br>x<br>x                     |
| Out1<br>Out2<br>Out3<br>Out4<br>Out5<br>Out5                                                                                                    | × × × ×                                   | ×<br>×<br>×<br>×<br>×                                                                       |                 |                                           |
| Out1<br>Out2<br>Out3<br>Out4<br>Out5<br>Out5<br>Out7                                                                                                    | × × ×                                     | ×<br>×<br>×<br>×<br>×                                                                       |                 | ×<br>×<br>×<br>×<br>×<br>×                |
| Out1<br>Out2<br>Out3<br>Out4<br>Out5<br>Out5<br>Out5<br>Out7<br>Out8                                                                                           | X<br>X<br>X<br>X<br>X<br>X<br>X<br>X      | ×<br>×<br>×<br>×<br>×                                                                       |                 | ×<br>×<br>×<br>×<br>×<br>×                |
| Out1<br>Out2<br>Out3<br>Out4<br>Out5<br>Out5<br>Out5<br>Out5<br>Out5<br>Out5                                                                                   |                                           | ×<br>×<br>×<br>×<br>×<br>×<br>×                                                             |                 | X<br>X<br>X<br>X<br>X<br>X<br>X<br>X<br>X |
| Out1<br>Out2<br>Out3<br>Out4<br>Out5<br>Out5<br>Out7<br>Out8<br>Out9<br>Out10                                                                                  | ×<br>×<br>×<br>×<br>×<br>×<br>×           | ×<br>×<br>×<br>×<br>×<br>×<br>×<br>×<br>×<br>×                                              |                 |                                           |
| Out1<br>Out2<br>Out3<br>Out4<br>Out5<br>Out5<br>Out7<br>Out8<br>Out9<br>Out10                                                                                  | ×<br>×<br>×<br>×<br>×<br>×<br>×<br>×<br>× | X<br>X<br>X<br>X<br>X<br>X<br>X<br>X<br>X<br>X<br>X<br>X<br>X                               |                 |                                           |
| Out1<br>Out2<br>Out3<br>Out5<br>Out5<br>Out5<br>Out5<br>Out5<br>Out10<br>Out11                                                                                 | ×<br>×<br>×<br>×<br>×<br>×<br>×           | ×<br>×<br>×<br>×<br>×<br>×<br>×<br>×<br>×<br>×                                              |                 |                                           |
| Out1<br>Out2<br>Out3<br>Out4<br>Out5<br>Out5<br>Out5<br>Out7<br>Out8<br>Out9<br>Out10<br>Out11                                                                 | ×<br>×<br>×<br>×<br>×<br>×<br>×           | X<br>X<br>X<br>X<br>X<br>X<br>X<br>X<br>X<br>X<br>X<br>X<br>X<br>X<br>X<br>X<br>X<br>X<br>X |                 |                                           |
| Out1<br>Out2<br>Out3<br>Out4<br>Out5<br>Out5<br>Out5<br>Out5<br>Out7<br>Out8<br>Out9<br>Out10<br>Out11<br>Out12<br>Out12                                       | × × × × × × × × × × × × × × ×             | × × × × × × × × × × × × × × × × × × ×                                                       |                 |                                           |
| Out1<br>Out2<br>Out3<br>Out4<br>Out5<br>Out5<br>Out5<br>Out7<br>Out8<br>Out9<br>Out10<br>Out11<br>Out12<br>Out13<br>Out14<br>Out14                             | × × × × × × × × × × × × × × × × × × ×     | × × × × × × × × × × × × × × × × × × ×                                                       |                 |                                           |
| Out1<br>Out2<br>Out3<br>Out4<br>Out5<br>Out5<br>Out5<br>Out5<br>Out5<br>Out7<br>Out8<br>Out10<br>Out11<br>Out12<br>Out12<br>Out13<br>Out14<br>Out15            | × × × × × × × × × × × × × × × × × × ×     | × × × × × × × × × × × × × × × × × × ×                                                       |                 |                                           |
| Out1<br>Out2<br>Out3<br>Out4<br>Out5<br>Out5<br>Out5<br>Out7<br>Out8<br>Out10<br>Out11<br>Out11<br>Out12<br>Out13<br>Out14<br>Out15<br>Out16                   | × × × × × × × × × × × × × × × × × × ×     | X<br>X<br>X<br>X<br>X<br>X<br>X<br>X<br>X<br>X<br>X<br>X<br>X<br>X<br>X<br>X<br>X<br>X<br>X |                 |                                           |
| Out1<br>Out2<br>Out3<br>Out4<br>Out5<br>Out5<br>Out5<br>Out7<br>Out8<br>Out10<br>Out10<br>Out11<br>Out12<br>Out13<br>Out14<br>Out15<br>Out15<br>Out16<br>Out16 |                                           | × × × × × × × × × × × × × × × × × × ×                                                       |                 | × × × × × × × × × × × × × × × × × × ×     |
| Out1<br>Out2<br>Out3<br>Out4<br>Out5<br>Out5<br>Out5<br>Out7<br>Out8<br>Out10<br>Out11<br>Out11<br>Out12<br>Out13<br>Out14<br>Out15<br>Out16                   |                                           | × × × × × × × × × × × × × × × × × × ×                                                       |                 |                                           |

### 10.3 Input Interface

Rename: Double click to revise the input port's name, max 15 characters.

Video: Turn On/Off the Input's video, won't affect the audio extraction.

EDID: For setting and checking Default EDID, Copy output and User EDID information.

USER EDID: Supports saving Default or Output's EDID to User EDID, and using the BIN documents upload to the User EDID.

| Input    | Rename                     | Video     | Copy EDID From                           |
|----------|----------------------------|-----------|------------------------------------------|
| Inl      | Input1                     |           | Default1:4096x2160P@60-444 HDR:HLG V     |
| In2      | Input2                     |           | Default1:4096x2160P@60-444 HDR:HLG V     |
| In3      | Input3                     |           | Default1:4096x2160P@60-444 HDR:HLG V     |
| In4      | Input4                     |           | Default1:4096x2160P@60-444 HDR:HLG V     |
| In5      | Input5                     |           | Default1:4096x2160P@60-444 HDR:HLG V     |
| In6      | Input6                     |           | Default1:4096x2160P@60-444 HDR:HLG V     |
| In7      | Input7                     |           | Default1:4096x2160P@60-444 HDR:HLG V     |
| In8      | Input8                     |           | Default1:4096x2160P@60-444 HDR:HLG V     |
| In9      | Input9                     |           | Default1:4096x2160P@60-444 HDR:HLG V     |
| In10     | Input10                    |           | Default1:4096x2160P@60-444 HDR:HLG V     |
| In11     | Input11                    |           | Default1:4096x2160P@60-444 HDR:HLG V     |
| In12     | Input12                    |           | Default1:4096x2160P@60-444 HDR:HLG V     |
| In13     | Input13                    |           | Default1:4096x2160P@60-444 HDR:HLG V     |
| In14     | Input14                    |           | Default1:4096x2160P@60-444 HDR:HLG V     |
| In15     | Input15                    |           | Default1:4096x2160P@60-444 HDR:HLG V     |
| In16     | Input16                    |           | Default1:4096x2160P@60-444 HDR:HLG V     |
| All      |                            |           | Default1:4096x2160P@60-444 HDR:HLG V     |
| Copy EDI | D From Default1:4096x2160P | @60-444 H | DR:HLG LPCM:2.0 JTD · V to User1 V Apply |
| User E   | DID                        |           | Browse to User1 V Upload                 |

### 10.4 Output Interface

Rename: Double click to revise the output port's name, max 15 characters.

Audio Dec and ARC can only enable one of them.

Dec Src means decode the source audio from HDMI 1~16.

Auto HDMI means follow with the output's selection.

| Output | Rename   | Video | Audio<br>HDMI | Audio Dec | Dec Src     | Arc        |
|--------|----------|-------|---------------|-----------|-------------|------------|
| Out1   | Output1  |       |               |           | Auto HDMI 🗸 |            |
| Out2   | Output2  |       |               |           | Auto HDMI 🗸 |            |
| Out3   | Output3  |       |               |           | Auto HDMI 🗸 | $\bigcirc$ |
| Out4   | Output4  |       |               |           | Auto HDMI 🗸 | $\bigcirc$ |
| Out5   | Output5  |       |               |           | Auto HDMI 🗸 | $\bigcirc$ |
| Out6   | Output6  |       |               |           | Auto HDMI 🗸 | $\bigcirc$ |
| Out7   | Output7  |       |               |           | Auto HDMI 🗸 |            |
| Out8   | Output8  |       |               |           | Auto HDMI 🗸 |            |
| Out9   | Output9  |       |               |           | Auto HDMI 🗸 |            |
| Out10  | Output10 |       |               |           | Auto HDMI 🗸 |            |
| Out11  | Output11 |       |               |           | Auto HDMI 🗸 | $\bigcirc$ |
| Out12  | Output12 |       |               |           | Auto HDMI 🗸 | $\bigcirc$ |
| Out13  | Output13 |       |               |           | Auto HDMI 🗸 | $\bigcirc$ |
| Out14  | Output14 |       |               |           | Auto HDMI 🗸 |            |
| Out15  | Output15 |       |               |           | Auto HDMI 🗸 |            |
| Out16  | Output16 |       |               |           | Auto HDMI 🗸 |            |
| All    |          |       |               |           | Auto HDMI 🗸 |            |

# 10.5 Matrix Interface

|       | In1 | In2 | In3 | In4 | In5 | In6 | In7 | In8 | In9 | In10 | In11 | In12 | In13 | In14 | In15 | In16 |
|-------|-----|-----|-----|-----|-----|-----|-----|-----|-----|------|------|------|------|------|------|------|
| Out1  |     |     |     |     |     |     |     |     |     |      |      |      |      |      |      |      |
| Out2  |     |     |     |     |     |     |     |     |     |      |      |      |      |      |      |      |
| Out3  |     |     |     |     |     |     |     |     |     |      |      |      |      |      |      |      |
| Out4  |     |     |     |     |     |     |     |     |     |      |      |      |      |      |      |      |
| Out5  |     |     |     |     |     |     |     |     |     |      |      |      |      |      |      |      |
| Out6  |     |     |     |     |     |     |     |     |     |      |      |      |      |      |      |      |
| Out7  |     |     |     |     |     |     |     |     |     |      |      |      |      |      |      |      |
| Out8  |     |     |     |     |     |     |     |     |     |      |      |      |      |      |      |      |
| Out9  |     |     |     |     |     |     |     |     |     |      |      |      |      |      |      |      |
| Out10 |     |     |     |     |     |     |     |     |     |      |      |      |      |      |      |      |
| Outl1 |     |     |     |     |     |     |     |     |     |      |      |      |      |      |      |      |
| Out12 |     |     |     |     |     |     |     |     |     |      |      |      |      |      |      |      |
| Out13 |     |     |     |     |     |     |     |     |     |      |      |      |      |      |      |      |
| Out14 |     |     |     |     |     |     |     |     |     |      |      |      |      |      |      |      |
| Out16 |     |     |     |     |     |     |     |     |     |      |      |      |      |      |      |      |
| All   |     |     |     |     |     |     |     |     |     |      |      |      |      |      |      |      |
|       |     |     |     |     |     |     |     |     |     |      |      |      |      |      |      |      |

# 10.6 Preset Interface

|           | Rename  | Save | Call | Clear |
|-----------|---------|------|------|-------|
| Preset1 : | Preset1 | Save | Call | Clear |
| Preset2 : | Preset2 | Save | Call | Clear |
| Preset3 : | Preset3 | Save | Call | Clear |
| Preset4 : | Preset4 | Save | Call | Clear |
| Preset5 : | Preset5 | Save | Call | Clear |
| Preset6 : | Preset6 | Save | Call | Clear |
| Preset7 : | Preset7 | Save | Call | Clear |
| Preset8 : | Preset8 | Save | Call | Clear |
|           |         |      |      |       |

\_\_\_\_

### 10.7 System Interface

| Network management   |                   |
|----------------------|-------------------|
| Mac Address          | 46:58:4E:9E:E0:F3 |
| IP Address           | 192.168.1.168     |
| Net Mask Address     | 255.255.255.0     |
| Gate Way Address     | 192.168.1.1       |
| DHCP                 | Off               |
| TCP Port             | 5000              |
|                      | Apply             |
| Account management   |                   |
| User Name            |                   |
| New Password         |                   |
| Confirm the Password |                   |
|                      | Apply             |
| System management    |                   |
| Reboot               | Apply             |
| Factory Simple       | Apply             |
| Factory All          | Apply             |
|                      |                   |

\*Factory simple: restore running info. (Includes video, audio, EDID, setup).

\*Factory All: reset all default setup functions.

# 11. Firmware Upgrade

First upgrade MCU (layer of application) and then upgrade CPLD. Finally upgrade MCU, HTML (web page). (CPLD, HTML, MCU all support to use USB Micro port for upgrading).

A1 means MCU

C0 means CPLD

F0 means HTML

### MCU Upgrade:

Open the software UART\_ISP\_V1.6.exe on PC, select the correct port and baud rate 115200, enter "A1" in Port, then select the path of the program in PATH (XXX. Bin), and click UPDATA to complete the upgrade.

| UART_ISP V1.6             | - |          |
|---------------------------|---|----------|
| MCU Fw encrypt            |   | BAUD     |
| COM21 USB-SERIAL CH340    | ~ | 115200 ~ |
| PORT                      |   |          |
| Al                        |   | REFRESH  |
| PATH                      |   |          |
|                           |   |          |
|                           |   |          |
|                           |   | UPDATA   |
|                           |   |          |
| 00000 MCU fw is encrypted |   | ^        |
| Send link AlAck link ok ! |   |          |
| Send eras                 |   |          |
| Ack eras ok !             |   |          |
| Send data                 |   |          |
| Ack data ok !             |   |          |
| Jok stop.ek               |   |          |
| Spend time : 38546 ms     |   |          |
| ### Succeed ! ###         |   |          |
|                           |   |          |
|                           |   |          |

### HTML (WEB GUI) Upgrade:

Open the software UART\_ISP\_V1.6.exe on PC, select the correct port and baud rate 115200, enter "F0" in Port, then select the path of the program (XXX. HTML) in PATH, and click UPDATA to complete the upgrade.

| UART_ISP V1.6              | -      |        | $\times$ |
|----------------------------|--------|--------|----------|
| HTML Fw                    |        | BAUD   |          |
| COM21 USB-SERIAL CH340     | $\sim$ | 115200 | $\sim$   |
| PORT                       |        |        |          |
| F0                         |        | REFRES | H        |
| PATH                       |        |        |          |
|                            |        |        |          |
|                            |        |        |          |
|                            |        | UPDATA | r        |
|                            |        |        |          |
| File size : 87,198         |        |        | ^        |
| Send link F0Ack link ok !  |        |        |          |
| Send eras                  |        |        |          |
| ACK eras oK !<br>Send data |        |        |          |
| Ack data ok !              |        |        |          |
| Send stop                  |        |        |          |
| Ack stop ok !              |        |        |          |
| Spend time : 10781 ms      |        |        |          |
| ### Succeed ! ###          |        |        |          |
|                            |        |        | ~        |

### 12. Maintenance

Clean this unit with a soft, dry cloth. Never use alcohol, paint thinner, or benzine to clean.

### 13. Warranty

If your product does not work properly because of a defect in materials of workmanship, our company (referred to as "the warrantor") will, for the length of the period indicated as below, "Parts and Labor (1) Year", which starts with the date of original purchase ("Limited Warranty period"), at its option either (a) repair your product with new or refurbished parts, or (b) replace it with a new or a refurbished product. The decision to repair or replace will be made by the warrantor.

During the "Labor" limited warranty period, there will be no charge for labor. During the "Parts" warranty period, there will be no charge for parts. You must mail-in your product during the warranty period. This Limited Warranty is extended only to the original purchaser and only covers products purchased as new. A purchase receipt or other proof of original purchase date is required for Limited Warranty service.

# 14. Mail-In Service

When shipping the unit, carefully pack and send it prepaid, adequately insured, and preferably in the original carton. Include a letter detailing the complaint and provide a day time phone and/or email address where you can be reached.

### **15. Limited Warranty Limits and Exclusions**

This Limited Warranty ONLY COVERS failures due to defects in material or workmanship, and DOES NOT COVER normal wear and tear or cosmetic damage. The Limited Warranty ALSO DOES NOT COVER damages which occurred in shipment, or failures which are caused by products not supplied by warrantor, or failures which result from accidents, misuse, abuse, neglect, mishandling, misapplication, alteration, faulty installation, set-up adjustments, misadjustment of consumer controls, improper maintenance, power line surge, lightning damage, modification, or service by anyone other than a Factory Service center or other Authorized Servicer, or damage that is attributed to acts of God.

THERE ARE NO EXPRESS WARRANTIES EXCEPT AS LISTED UNDER "LIMITED WARRANTY COVERAGE". THE WARRANTOR IS NOT LIABLE FOR INCIDENTAL OR CONSEQUENTAIL DAMAGES RESULTING FROM THE USE OF THIS PRODUCT, OR ARISING OUT OF ANY BREACH OF THIS WARRANTY. (As examples, this excludes damages for lost time, cost of having someone remove or re-install an installed unit if applicable, travel to and from the service, loss of or damage to media or images, data or other recorded content. The items listed are not exclusive, but are for illustration only.) PARTS AND SERVICE, WHICH ARE NOT COVERED BY THIS LIMITED WARRANTY, ARE YOUR RESPONSIBILITY.

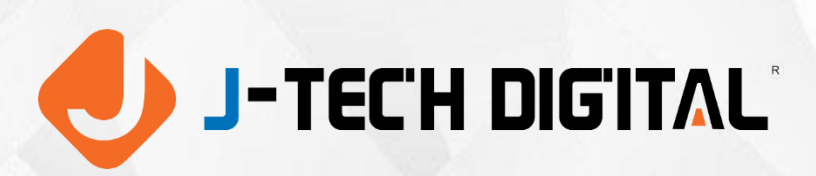

WWW.JTECHDIGITAL.COM PUBLISHED BY J-TECH DIGITAL INC.

9807 EMILY LANE STAFFORD, TX 77477 TEL: 1-888-610-2818 E-MAIL: SUPPORT@JTECHDIGITAL.COM